## 修理内容特定ヒアリングシート①【カット位置ズレ カットマーク使用時】

|                                                              | お変様名                                                                                                    | 2mm × 40mm                                                                                                    |
|--------------------------------------------------------------|----------------------------------------------------------------------------------------------------|----------------------------------------------------------------------------------------------------|
|                                                              | z = w - 1                                                                                                    |                                                                                                    |
|                                                              | $+ x^2 - \sqrt{x^2 - \sqrt{$ | TT 74.847                                                                                                    |
|                                                              |                                                                                                    |                                                                                                    |
|                                                              | ↓ 該当するものにナェックレ、詳細内容を記人してください                                                                                                    |                                                                                                    |
| 1.どのカットマークを使用してい<br>るか                                       | □ 用紙先端 $6mm \times 6mm$ 上方形のカットマーク $(K $ カットマーク)                                                                                                    | <mark>6mm×6mm</mark><br>кカットマーク                                                                                                    |
|                                                              | □ $A \pi \lambda Z \pm 2 m \pi \times 40 m \pi \phi \pi \phi \oplus 0 $ (C $J \phi F \phi = 0$ )                                                                                                    |                                                                                                    |
| 2.機械本体 操作パネルの「カッ<br>トマークボタン」設定は?                             | / / / / / / / / / / / / / / / / /                                                                                                    |                                                                                                    |
|                                                              | □ LED赤ランプが点灯(点いたまま)している                                                                                                    | 満灯・点灯・点滅                                                                                                    |
|                                                              | □ LEDランプが消えている LEDランプが消えている                                                                                                    |                                                                                                    |
|                                                              | □ 何度トライしても100%必ず発生する                                                                                                    | 27.0 カットマーク                                                                                                    |
| 3.どれくらいの頻度で発生?                                               | □ 時どき発生 ( )回に1回くらい LEDランプ点滅                                                                                                    | 满灯•点灯•点湖                                                                                                    |
|                                                              | □ その他(      )                                                                                                    |                                                                                                    |
|                                                              | □ ここ最近 急に発生 (今まで一回もない)                                                                                                    | <u>カットマーク</u> カットマーク                                                                                                    |
| 4.いつから発生?                                                    | □ 以前から時どき発生していた ( )頃から <b>LED</b> ランプの                                                                                                    | F (消灯)<br>9.0                                                                                                    |
|                                                              | □ その他( )                                                                                                    |                                                                                                    |
| 5.先頭1枚目(最初に出てくる名<br>刺)からズレているか                               | □ 先頭1枚目の名刺からズレてカットされる( mmくらい)                                                                                                    | 27.0 ( ЛУКУ-9                                                                                                    |
|                                                              | □ 先頭1枚目の名刺はズレずに正しくカットされる                                                                                                    |                                                                                                    |
|                                                              |                                                                                                    |                                                                                                    |
|                                                              | □ 先頭1枚目と最後5枚目を比べると ズレがある(1枚目が正しい)                                                                                                    | ズレてカット 正しくカット                                                                                                    |
| 6.先頭1枚目と最後5枚目(A4                                             | □ 先頭1枚目と最後5枚目を比べると ズレがある(5枚目が正しい)                                                                                                    |                                                                                                    |
| 用紙の一番下の段)を比べると ズ                                             | □ 先頭1枚目と最後5枚目を比べると どちらも同じようにズレている                                                                                                    | ALE TYPE APPACE<br>State of the state of the s |
|                                                              | □ 元明1枚日と最後5枚日を比べると それぞれ異なるスレ万をしている                                                                                                    |                                                                                                    |
|                                                              | □ ての他(     )                                                                                                    |                                                                                                    |
| 7. 元項1枚日と取後3枚日かスレ<br>ている場合 <u>どれくらいブレている</u>                 |                                                                                                    | デレ幅OOmm                                                                                                    |
| か                                                            | □ その他( )                                                                                                    |                                                                                                    |
|                                                              | □ 紙の銘柄・品名( )                                                                                                    | 正しいカット位置                                                                                                    |
| 8. 紙の種類は?                                                    | □ 紙の厚さ ( kg・g / m2)                                                                                                    |                                                                                                    |
|                                                              | □ 紙のサイズ( A4規格サイズ ・ その他 mm× mm)                                                                                                    |                                                                                                    |
|                                                              | □ この紙しか使っていないから分からない                                                                                                    |                                                                                                    |
| 9. ほかの用紙でも発生?                                                | □ この紙だけで発生する ほかの紙では発生しない                                                                                                    |                                                                                                    |
|                                                              | □ どの紙を使っても 同様に発生する                                                                                                    | カット位置ズレ                                                                                                    |
|                                                              | □ 先端余白が先端余白設定値の数値の長さでカットされる                                                                                                    |                                                                                                    |
| <del>エロ、カファマーフ (成能OFF (</del> )<br>LFDランプ消灯) <u>でカットするとど</u> | □ 先端余白が先端余白設定値の数値の長さでカットされない                                                                                                    |                                                                                                    |
| うなるか?                                                        | ※先端余白設定値は「調整設定」ボタン(操作パネル右から4番目)を1回押すと表示されます                                                                                                    |                                                                                                    |
|                                                              | □ その他( )                                                                                                    |                                                                                                    |
|                                                              | □ ある()                                                                                                    |                                                                                                    |
| 11.その他気になる症状は?                                               |                                                                                                    |                                                                                                    |
|                                                              | □ ない                                                                                                    |                                                                                                    |

## 故障内容特定のため、機械の以下の箇所を写真に撮って画像で送って下さい。

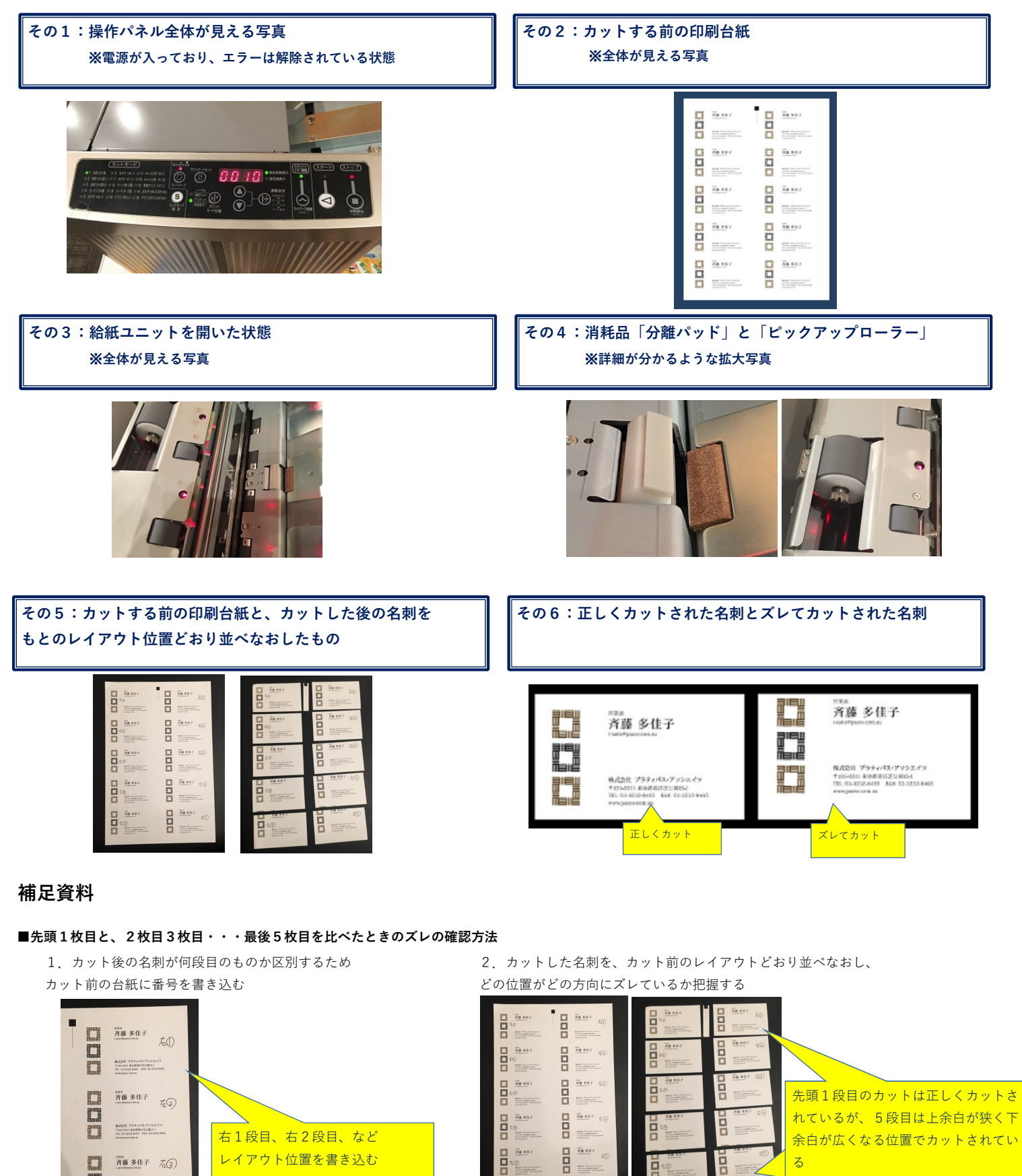

라믹

LED消灯

消灯▶点灯▶点滅

\_

∩ カットマー1

■カットマーク機能OFFでの 先端カット寸法を確認する 1. カットマーク機能をOFF(赤LED消灯)の状態で、

調整設定ボタン

先端余白設定値を確認する(「調整設定」を1回押す)

0 8118

「調整設定」を1回押すと

「先端余白」設定値が表示。

カットモード1の場合、先端

余白初期設定値は「11.0」

2. カット後の余白箱から先端余白の紙片を取り出し、設定値 (左の場合「11.0mm」)の長さでカットされているか確認する 先端余白の長さ を測定する

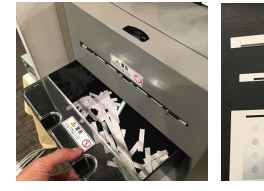

¥0.6 @

カット前 しるしを 付けておくと 先端 余白を見つけやすい